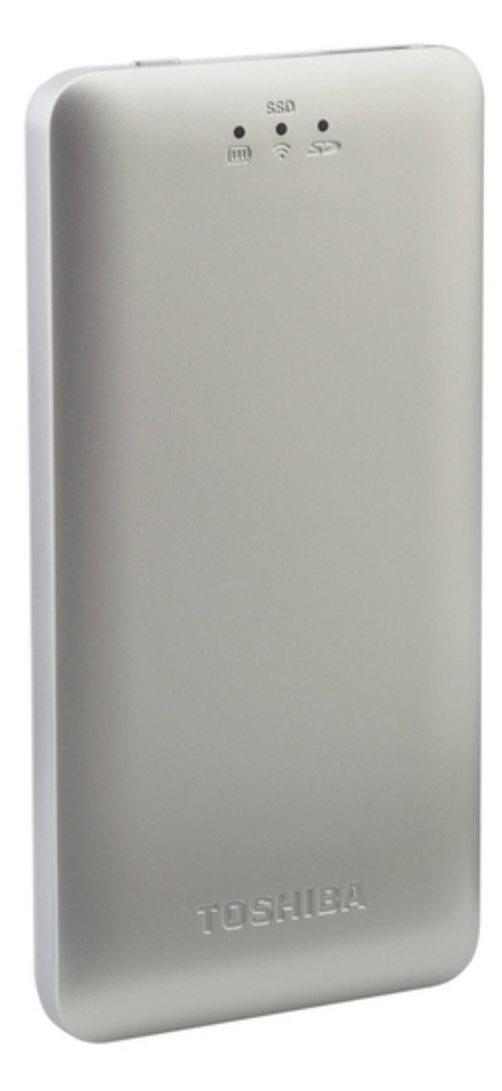

### Toshiba Canvio AeroMobile Updating Instructions

Instructions on updating the firmware for ios 5 users for the wireless solid state drive

Bookmarks

•

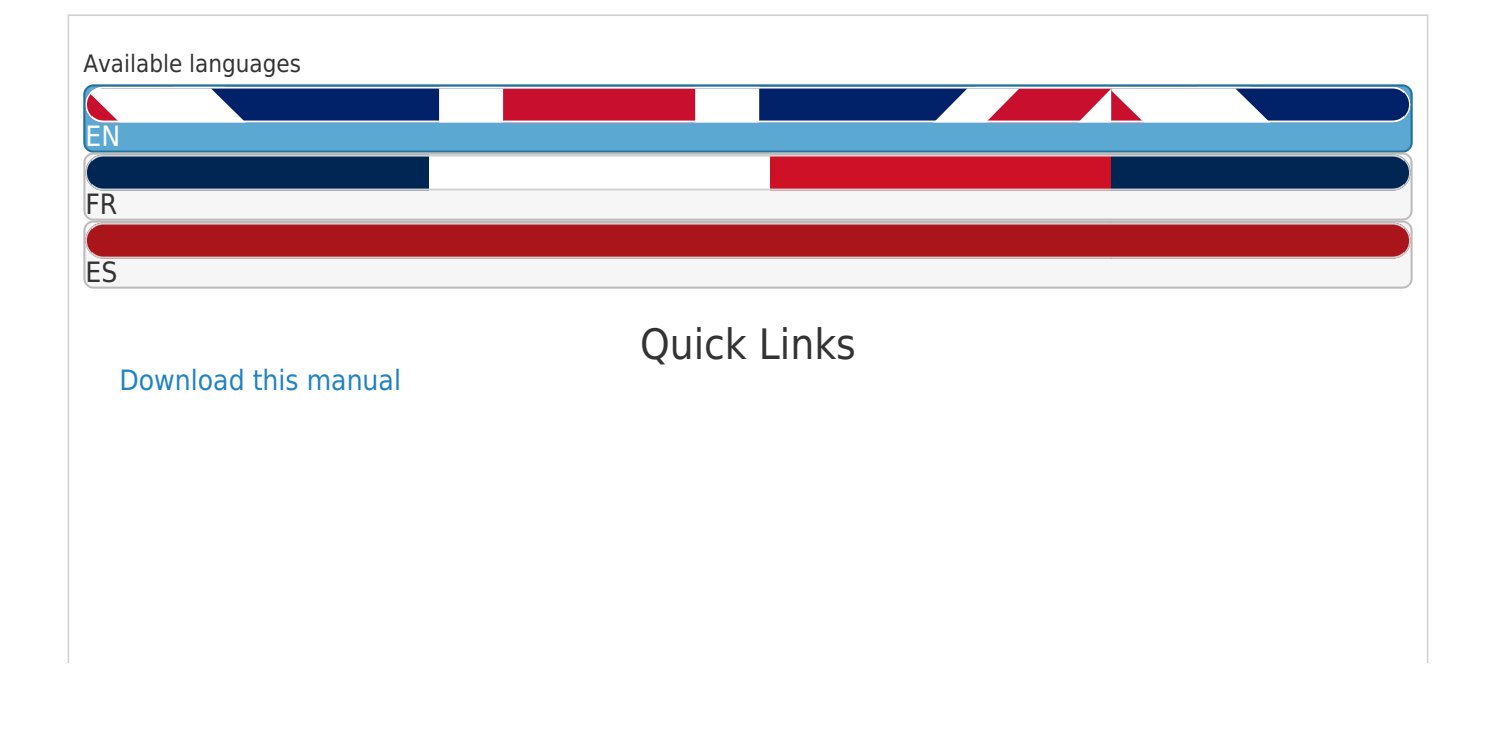

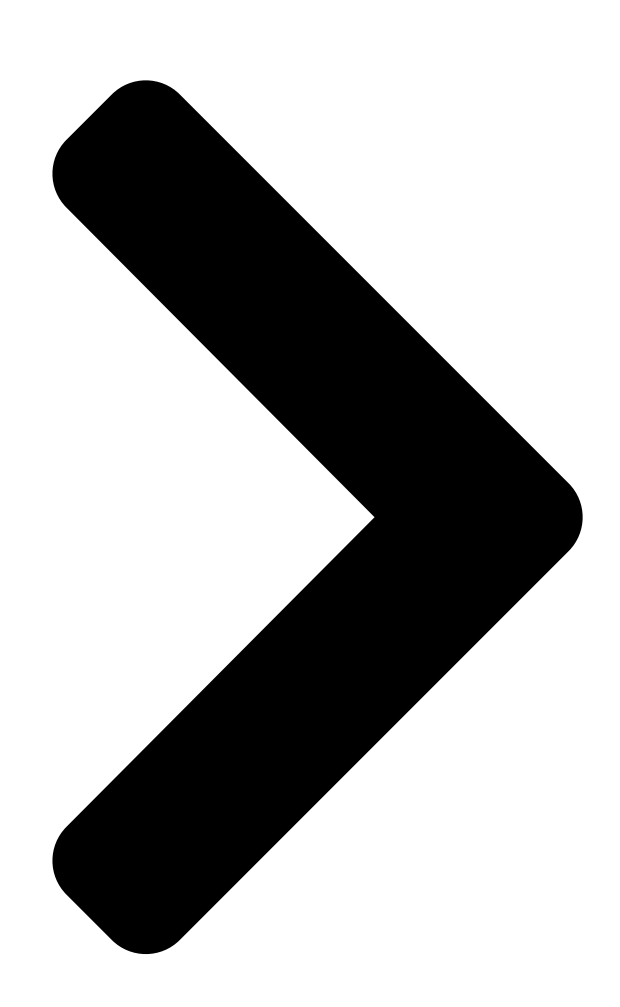

## Instructions on Upd Disphips A Fire was a forvious 5

# Users For DSAMBA Actal Actal A

English/Español/Français GMAA00552010 11/15

Next Page

### Related Manuals for Toshiba Canvio AeroMobile

Storage Toshiba CANVIO AEROMOBILE User Manual (1313 pages) DC Drives Toshiba Canvio AeroMobile User Manual Wireless solid state drive (196 pages) Storage Toshiba CANVIO AEROMOBILE User Manual Wireless ssd (56 pages) Storage Toshiba Canvio AeroMobile Fag (5 pages) Storage Toshiba Canvio AeroMobile Frequently Asked Questions Wireless (2 pages) Storage Toshiba canvio aerocast User Manual Wireless (171 pages) Storage Toshiba Canvio AeroCast User Manual Wireless hard drive (60 pages) Storage Toshiba Canvio AeroCast Manual Wireless hdd disconnecting from the internet (17 pages) Storage Toshiba CANVIO AeroCast Quick Start Manual (8 pages) Storage Toshiba Canvio AeroCast User Manual Wireless hard drive (193 pages) Storage Toshiba Canvio AeroCast User Manual (1307 pages) Storage Toshiba CANVIO ADVANCE User Manual (185 pages) Storage Toshiba HDTC910EK3AA User Manual (201 pages) Storage Toshiba CanvioDTQ112 User Manual Wireless ssd (47 pages) Storage Toshiba Canvio Slim User Manual (205 pages) Storage Toshiba CANVIO READY User Manual (185 pages)

#### Summary of Contents for Toshiba Canvio AeroMobile

Page 1 Instructions on Updating the Firmware for iOS 5 Users For the Canvio AeroMobile™ Wireless Solid State Drive English/Español/Français GMAA00552010 11/15...

<u>Page 2</u> USB port After downloading the latest firmware, connect your Canvio AeroMobile Wireless SSD to a computer using DAS mode. To use DAS mode, turn off your Canvio AeroMobile Wireless SSD and connect it to your computer with a USB cable.

<u>Page 3</u> USB 3.0 port Reset button Disconnect from the computer, and then turn On the Canvio AeroMobile Wireless SSD. Turn On the Canvio AeroMobile Wireless SSD by On/Off pressing and

holding the button for 2 seconds. The Wireless LAN mode will then turn on.

<u>Page 4</u> 5. Connect to Wi-Fi Before starting the application, connect the Canvio AeroMobile Wireless SSD to Wi-Fi.

<u>Page 5</u> The upgrade function will not work properly if this is selected more than once. If the Canvio AeroMobile Wireless SSD battery level is low (<50%), the upgrade cannot begin. You will need to charge the battery. The firmware upgrade may take approximately 5 minutes.

<u>Page 6</u> 7. Check the firmware version After upgrading the firmware, restart the application and check the firmware version. Settings To check the firmware version, click , and then About © 2015 Toshiba America Information Systems, Inc. All rights reserved.

Page 7 Instrucciones para actualizar el firmware para usuarios de iOS 5 Para la unidad inalámbrica de estado sólido Canvio AeroMobile™...

<u>Page 8</u> 1. Descargue el firmware del sitio web de asistencia técnica para la unidad inalámbrica de estado sólido (SSD) Canvio AeroMobile Descargue el firmware a su computadora Ingrese a la dirección URL correspondiente y descargue la versión 2.000.200 del firmware. ESTADOS http://www.toshibastorage.com/canvioaeromobile/...

Page 9 Luego de descargar el firmware más reciente, conecte la unidad inalámbrica de estado sólido Canvio AeroMobile a una computadora mediante el modo DAS. Para usar el modo DAS, apague la unidad inalámbrica de estado sólido Canvio AeroMobile y conéctela a su computadora con un cable USB.

Page 10 Para encender la unidad inalámbrica de estado sólido Canvio AeroMobile, mantenga presionado el botón de encendido y apagado durante 2 segundos. El modo de LAN inalámbrica se encenderá. 5. Conecte la unidad a Wi-Fi Antes de iniciar la aplicación, conecte la unidad inalámbrica...

<u>Page 11</u> Si el nivel de batería de la unidad inalámbrica de estado sólido Canvio AeroMobile es bajo (< 50 %), no se podrá iniciar la actualización. Deberá cargar primero la batería. La actualización del firmware tardará aproximadamente 5 minutos.

Page 12 Luego de actualizar el firmware, reinicie la aplicación y verifique la versión del firmware. Para verificar la versión del firmware, haga clic en Settings About (Configuración), y luego (Acerca de). © 2015 Toshiba America Information Systems, Inc. Todos los derechos reservados.

Page 13 Instructions de mise à jour du micrologiciel pour les utilisateurs d'iOS 5 Pour le disque électronique sans fil Canvio AeroMobile...

Page 14 2. Connectez-vous en mode SAD (stockage à accès direct) Connexion en mode SAD Port USB 3.0 Câble USB Port USB Après avoir téléchargé le micrologiciel le plus récent, connectez le SSD sans fil Canvio AeroMobile à un ordinateur en mode SAD.

Page 15 Bouton marche/arrêt Port USB 3.0 Bouton de réinitialisation Débranchez de l'ordinateur puis mettez le SSD sans fil Canvio AeroMobile en marche. Pour mettre le SSD sans fil Canvio AeroMobile en marche/arrêt marche, tenez le bouton enfoncé pendant 2 secondes. Le mode réseau local sans fil est alors activé.

Page 16 5. Connectez-vous au réseau Wi-Fi Avant de démarrer l'application, connectez le SSD sans fil Canvio AeroMobile au réseau Wi-Fi.

Page 17 La fonctionnalité de mise à jour ne fonctionne pas correctement s'il est sélectionné plus d'une fois. Si le niveau de charge de la batterie du SSD sans fil Canvio AeroMobile est bas (< 50 %), la mise à jour ne démarre pas. La batterie doit préalablement être rechargée.

Page 18 Après avoir mis à jour le micrologiciel, redémarrez l'application et vérifiez la version du micrologiciel. Pour vérifier la version du micrologiciel, cliquez sur Settings About (Paramétrage), puis sur (À propos). © Toshiba America Information Systems, Inc., 2015. Tous

droits réservés.